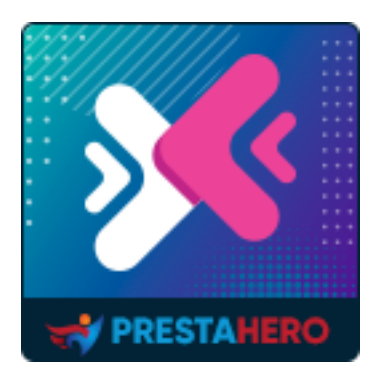

# **MIGRATIONPRO ULTIMATE**

# **Better Upgrade and Migrate Tool**

A product of PrestaHero

# Contents

| Ι.   | INTRODUCTION                           | 3  |
|------|----------------------------------------|----|
| II.  | PREPARATION                            | 3  |
| III. | MIGRATION PROCESS                      | 4  |
| 1.   | Connect source store with target store | 4  |
| 2.   | Migration options                      | 6  |
| 3.   | Migration status                       | 10 |
| 4.   | Enjoy new store!                       | 13 |
| IV.  | THANK YOU                              | 16 |

# I. INTRODUCTION

**MigrationPro Ultimate** is the best module to migrate or upgrade PrestaShop 1.4, 1.5, 1.6, 1.7 to PrestaShop 8 or migrate data between PrestaShop websites (any version) within seconds!

# II. PREPARATION

#### For source store:

 Navigate to "Modules / Modules & Services" > click on "Upload a module / Select file" > install PrestaShop Connector module on the source store.

## For target store (the website will receive migration data):

- Navigate to "Modules / Modules & Services" > click on "Upload a module / Select file" > install MigrationPro Ultimate on the target store.
- Similarly, install the **PrestaShop Password Keeper** module on the target store.

#### \*NOTE:

- Please create a backup for the target store before performing migration process.
- You can download the free modules "PrestaShop Connector" and "PrestaShop Password Keeper" – from MigrationPro Ultimate back office:

|                                 |                     |                              | or module       |  |
|---------------------------------|---------------------|------------------------------|-----------------|--|
|                                 | 220                 | PrestaShop Passwor           | d Keeper module |  |
|                                 |                     |                              | ţ.              |  |
| Download<br>need fr             | d the module        | es you                       |                 |  |
| noodin                          | menu                | T                            |                 |  |
| Download and install <b>Pro</b> | ataShan Connector   | madula on source store then  | optor Source    |  |
| store URL and Ac                | cess token into the | form below to establish conn | ection          |  |
| 📥 D                             | ownload PrestaSh    | op Connector module          |                 |  |
| Source store URL *              | https://your-store. | com/                         | 0               |  |
| Access token *                  | See on "PrestaSho   | p Connector'' module         |                 |  |
|                                 |                     |                              |                 |  |
|                                 | CONN                | IECT                         |                 |  |
|                                 |                     |                              |                 |  |
| Made                            | with 🧡 by PrestaH   | ero. All rights reserved.    |                 |  |

# III. MIGRATION PROCESS

### 1. Connect source store with target store

Copy **"Source store URL"** and **"Access token"** provided by **"PrestaShop Connector"** module on the source store and paste them into respective fields on the target store.

| SETTINGS         | VES NO                      |      |
|------------------|-----------------------------|------|
| Source store URL | http://localhost/demo_shop/ |      |
| Access token     | 3buvsm8tn0 >\$ Generate     |      |
|                  | Copy Source store URL       | Save |
|                  | and Access token            |      |

| Quick Access  Q Search Modules / ets_migrate / A Configure Configure MigrationPro Ultimate |          | <ul> <li>♥ View my shop</li> <li>♥ ♀</li> <li>♥</li> <li>♥</li> <li>■</li> <li>■</li></ul> |
|--------------------------------------------------------------------------------------------|----------|----------------------------------------------------------------------------------------------------|
| Past                                                                                       | <image/> | al video                                                                                                    |
|                                                                                            |          |                                                                                                    |

Now we have filled in the required information, click on "**Connect**" button to start connecting PrestaShop stores.

# 2. Migration options

The second step is to select data types and migration options you prefer before starting your automated migration process.

- Click on **"Migrate"** button to start migration instantly with default migration settings and pre-selected data entities.
- Click on "Advanced settings" to configure migration options as you prefer.

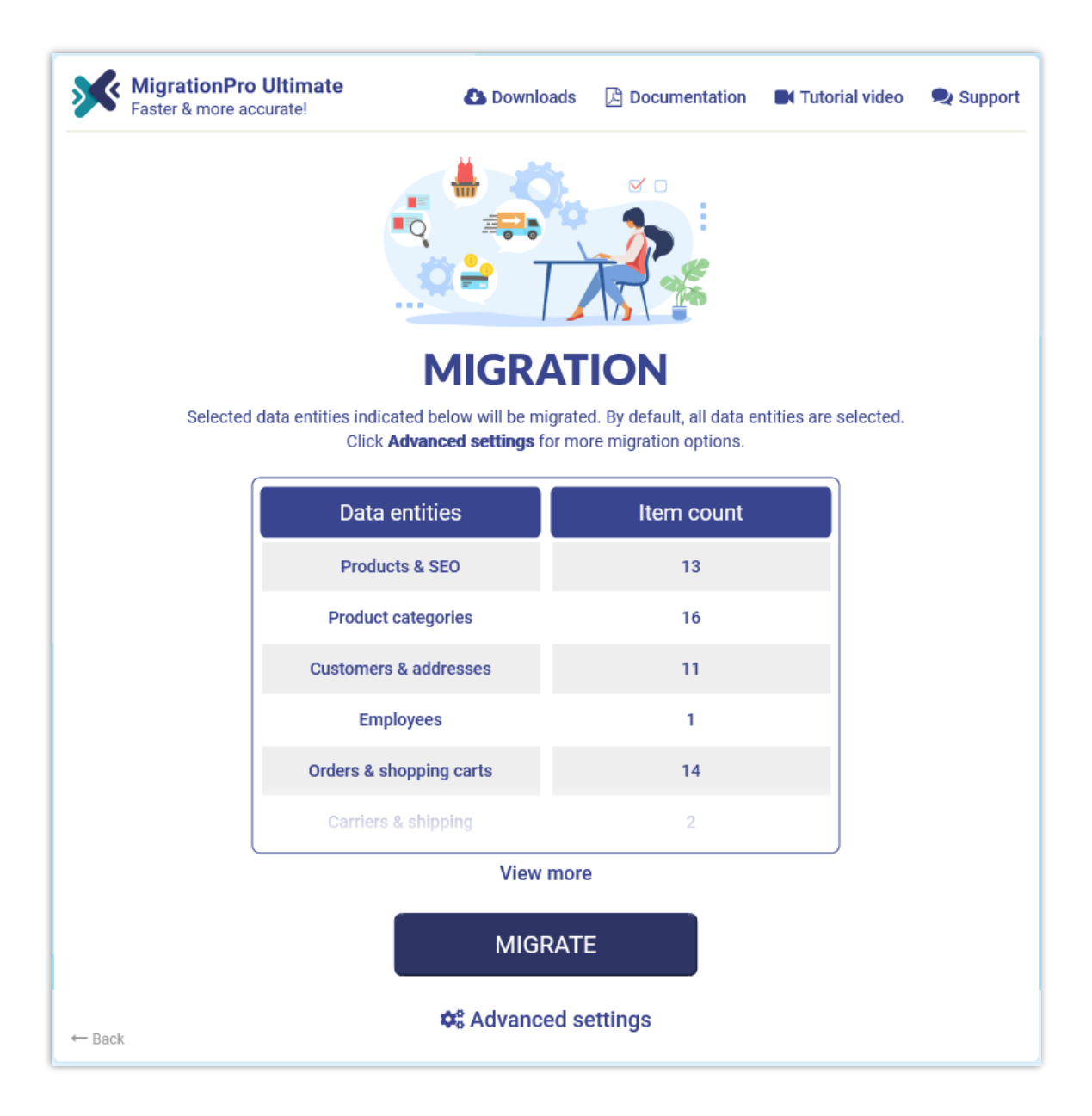

# 2.1. Advanced settings

|                                                                                                    | tings                                                                                                    |                                                                                                    |                                                   |                                                                                                    |  |
|----------------------------------------------------------------------------------------------------|----------------------------------------------------------------------------------------------------|----------------------------------------------------------------------------------------------------|---------------------------------------------------|----------------------------------------------------------------------------------------------------|--|
| Data entities to migrate                                                                                                    |                                                                                                    |                                                                                                    |                                                   |                                                                                                    |  |
| Select/unselect all                                                                                                    |                                                                                                    |                                                                                                    |                                                   |                                                                                                    |  |
| Products & SEO                                                                                                    | P                                                                                                    | roduct categories                                                                                                    |                                                   | Customers & addresses                                                                                                    |  |
| Employees                                                                                                    | <b>v</b> 0                                                                                                    | rders & shopping carts                                                                                                    |                                                   | Carriers & shipping                                                                                                    |  |
| 🗹 Cart rules                                                                                                    | <b>v</b> c                                                                                                    | atalog price rules                                                                                                    |                                                   | CMS categories                                                                                                    |  |
| CMSs                                                                                                    | S                                                                                                    | uppliers                                                                                                    |                                                   | Manufacturers                                                                                                    |  |
| Contact form messages                                                                                                    | <b>M</b>                                                                                                    | leta data & SEO                                                                                                    |                                                   | Product comments                                                                                                    |  |
| BLOG                                                                                                    |                                                                                                    |                                                                                                    |                                                   |                                                                                                    |  |
| Shop mapping                                                                                                    |                                                                                                    |                                                                                                    |                                                   |                                                                                                    |  |
| Shop Demo 1                                                                                                    | ~ >                                                                                                    | Shop 1                                                                                                    |                                                   | v                                                                                                    |  |
| Shop Demo 2                                                                                                    | ~ >                                                                                                    | Shop 2                                                                                                    |                                                   | ~                                                                                                    |  |
| How to migrate ima                                                                                                    | Kee                                                                                                    | ep ID of data entities such as                                                                                                    | product                                           | <i>IDs, customer, IDs, etc.</i><br>I take more time)                                                                                                    |  |
| now to migrate ma                                                                                                    |                                                                                                    | Automatically midrate ima                                                                                                    | 100 I W/II                                        | i take more time)                                                                                                    |  |
| U U                                                                                                    |                                                                                                    | Manually copy images to ta<br>mpleted                                                                                                    | arget sit                                         | te when database migration                                                                                                    |  |
| How to generate pro<br>thumbnail ima                                                                                                    | oduct<br>iges?                                                                                                    | Manually copy images to tampleted<br>mpleted<br>Automatically generate thu<br>Manually generate thumbn                                                                                                    | arget sit<br>umbnail<br>nail imag                 | te when database migration<br>images (will take more time)<br>ges when migration completed                                                                                            |  |
| How to generate pro<br>thumbnail ima<br>Images migrated per rec                                                                          | oduct ()<br>iges?                                                                                                    | Manually copy images to tampleted Automatically generate thu Manually generate thumbn 10 Item(s                                                                                                    | arget sit<br>umbnail<br>nail imag<br>s)           | te when database migration<br>images (will take more time)<br>ges when migration completed                                                                                            |  |
| How to generate pro<br>thumbnail ima<br>Images migrated per rec<br>Migrate empty shopping c                                              | oduct o<br>nges?<br>quest<br>arts?                                                                                                    | Manually copy images to tampleted Automatically generate thu Manually generate thumbn 10 Enabled Enabled                                                                                                    | arget sit<br>umbnail<br>nail imag<br>s)           | te when database migration<br>images (will take more time)<br>ges when migration completed                                                                                            |  |
| How to generate pro<br>thumbnail ima<br>Images migrated per rec<br>Migrate empty shopping c<br>Migration speed                           | oduct (e)<br>nges? (c)<br>quest (c)<br>arts? (                                                                                                    | Manually copy images to tampleted Automatically generate thumbn Manually generate thumbn I0 Item(s Enabled                                                                                                   | arget sit<br>umbnail<br>nail imag<br>s)           | te when database migration<br>images (will take more time)<br>ges when migration completed                                                                                            |  |
| How to generate pro<br>thumbnail ima<br>Images migrated per rec<br>Migrate empty shopping c<br>Migration speed                           | oduct o<br>oges?                                                                                                    | Manually copy images to tampleted Automatically generate thumbn Manually generate thumbn I0 Item(s D Enabled w M                                                                                             | arget sit<br>umbnail<br>nail imag<br>s)           | te when database migration<br>images (will take more time)<br>ges when migration completed<br>High                                                                                    |  |
| How to generate pro<br>thumbnail ima<br>Images migrated per rec<br>Migrate empty shopping c<br>Migration speed<br>Items migrated per rec | quest Con<br>quest Con<br>quest | Manually copy images to tampleted Automatically generate thu Manually generate thumbn I0 Item(s C Enabled W M e number of data units are tra te destination page in a single i aed or poor performance, plea | arget sit<br>umbnail<br>nail imag<br>s)<br>ledium | te when database migration<br>images (will take more time)<br>ges when migration completed<br>High<br>6800<br>If from the source page to<br>If your server has slow<br>ce this value. |  |

• **Data entities to migrate**: select the data entities you want to migrate into the target store.

#### \*NOTE:

There are some data entities that need to be migrated together. You cannot migrate these data entities alone since it can break the logic of the database. For example:

- "Products & SEO" and "Product categories"
- "Orders & shopping carts", "Customers & addresses" and "Carriers & shipping"
- **Shop mapping**: if the source store has multi-shops, you can select where data of each shop from source store will be migrated into the multi-shops on target shop.
- **Keep IDs**: keep ID of data entities such as product IDs, customer IDs, etc. from the source store.

#### \*NOTE:

When you enable "**Keep IDs**" option, all the data entities selected on "**Data entities to migrate**" section of target store will be deleted before migrating new data from source store. This deletion is compulsory to protect the logic of database.

- How to migrate images and attachments & files: you can allow MigrationPro Ultimate to automatically migrate images, attachments and files or manually upload your data to target site when migration completed.
- If your server has low performance or if you encountered time out error while migrating, please decrease the "Images migrated per request" and "Attachments & files migrated per request" value.

Migration speed: the number of data records migrated per request. You can increase this value if your server has high performance and unlimited "max\_excution\_time". On the contrast, please decrease this value if your server has low performance or if you encountered time out error.

# 2.2. Confirmation popup

After clicking on "**Migrate**" button, a confirmation popup will appear. It displays all data entities and migration options that will be migrated to target store.

If you agree with the migration settings, please click on "**Migrate Now**" button to start your migration.

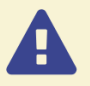

# **Before Start**

Please review and confirm the migration settings before processing it. You are recommended to make a complete backup of target store (both files and database), if existing data is important to you.

#### Source store information

Source site URL: https://demo2.presta-demos.com/connector/

Platform: PrestaShop (1.7.8.7)

#### Data entities to migrate

| Products & SEO          | 36 items | Product categories    | 12 items |
|-------------------------|----------|-----------------------|----------|
| Customers & addresses   | 8 items  | Employees             | 1 item   |
| Orders & shopping carts | 10 items | 🛇 Carriers & shipping | 4 items  |
| 오 Cart rules            | 3 items  | Catalog price rules   | 5 items  |
| CMS categories          | 1 item   | CMSs                  | 7 items  |
| Suppliers               | 4 items  | Manufacturers         | 4 items  |
| Contact form messages   | 2 items  | 🛇 Meta data & SEO     | 40 items |
| Product comments        | 5 items  | S BLOG                | 6 items  |
|                         |          |                       |          |

#### **Migration options**

Keep IDs: Yes

How to migrate images?: Auto

Х

- How to generate product thumbnail images?: Auto
- Solution Migrate empty shopping carts?: Yes
- Images migrated per request: 10

#### **Migration speed**

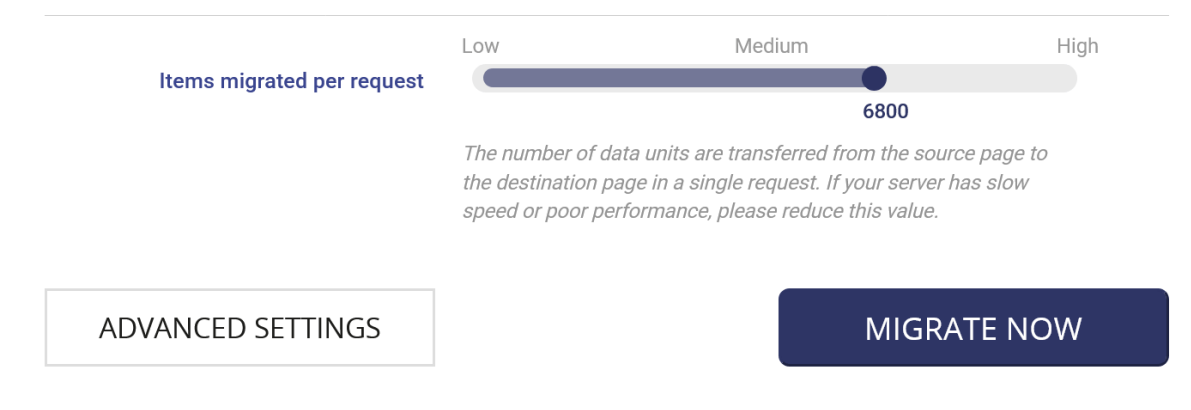

#### 3. Migration status

In this step, you will see the migration status of all data entities. During the migration process, you can pause, resume, or cancel the migration.

| K MigrationPro Ulti<br>Faster & more accurate | mate<br>e!                  | 🕹 Dow                                                                      | nloads 🛛 🗋 Do                         | ocumentation 🛛 Tutorial video   | 👤 Supp  |
|-----------------------------------------------|-----------------------------|----------------------------------------------------------------------------|---------------------------------------|---------------------------------|---------|
|                                               |                             |                                                                            |                                       |                                 |         |
|                                               | MI                          | <b>GRATION P</b>                                                           | ROCE                                  | ESS                             |         |
| ٢                                             | This process is runn<br>The | ing automatically. Please be patier<br>migration status of each data entit | t and do not clo<br>y is displaying b | ose your web browser.<br>below. |         |
|                                               |                             | 🕑 Play 🕕 Pause 📕 Cano                                                      | el 🔅 Setting                          | gs                              |         |
|                                               | Executi                     | ion time: 0 hour(s) 0 min                                                  | ute(s) <b>29</b> se                   | cond(s)                         |         |
|                                               |                             |                                                                            |                                       |                                 |         |
| Minor data 🗸                                  | ¥≋£\$€                      | Employees 🗸                                                                |                                       | Product categories 🗸            |         |
| 100%                                          |                             | 100%                                                                       | 1                                     | 100%                            | 14      |
| Manufacturers 🗸                               |                             | Customers & addresses 🗸                                                    | XX                                    | Carriers & shipping 🗸           |         |
| 100%                                          | 2                           | 100%                                                                       | 2                                     | 100%                            | 2       |
| Products 🗸                                    | •• <b>  \</b>               | Catalog price rules 🗸                                                      | <u>ې</u>                              | Orders & shopping carts 🗸       | Ť       |
| 100%                                          | 60                          | 100%                                                                       | 2                                     | 100%                            | 5       |
| CMS categories 🗸                              |                             | CMSs 🗸                                                                     | CMS                                   | Contact form messages           | <u></u> |
| 100%                                          | 1                           | 100%                                                                       | 5                                     | 0.00%                           | 2       |
| BLOG                                          |                             | Migrate Menu                                                               |                                       | Images & thumbnails             |         |
|                                               | 1                           | 0%                                                                         | 2                                     | 0%                              |         |
| 0%                                            |                             |                                                                            |                                       |                                 |         |
| 0%<br>Attachments & files                     | <b>1</b>                    | Finalization                                                               |                                       |                                 |         |

During migration process, you can change migration speed. Click on "**Settings**" link to open "**Settings**" popup.

| 🛱 Settings                                  |     |        |              | × |
|---------------------------------------------|-----|--------|--------------|---|
| Images migrated per request                 | 5   |        | Item(s)      |   |
| Attachments & files migrated per<br>request | 5   |        | Item(s)      |   |
| Items migrated per request                  | Low | Medium | High<br>9900 |   |
| CLOSE                                       |     |        | SAVE         |   |

Change the value based on your server performance then click "**Save**" to apply your changes.

#### \*NOTE:

While migrating data, if you pause the migration and close the target site or if your internet connection is corrupted, when you access to **MigrationPro Ultimate** again, a popup will appear and ask if you want to resume migration or start a new migration.

| Migration 4.                                   | Downloads                                                         | Documentation II Tutorial | video 🔍 Support |
|------------------------------------------------|-------------------------------------------------------------------|---------------------------|-----------------|
|                                                |                                                                   |                           |                 |
| A Resume Last N<br>Your last migration was had | <b>figration</b><br>alted before it was completed. Do you want to | resume?                   | < No.           |
| Migration speed                                |                                                                   |                           |                 |
| Items migrated per request                     | Low Medium                                                        | High                      |                 |
| NEW MIGRATION                                  |                                                                   | RESUME                    |                 |
|                                                | Product categories                                                | 14                        |                 |
|                                                | Customers & addresses                                             |                           |                 |
|                                                |                                                                   |                           |                 |

### 4. Enjoy new store!

Your migration is now completed. All data entities have been successfully migrated from the source store.

### 4.1. Keep customer passwords

 If you haven't installed "PrestaShop Password Keeper" module, the "MigrationPro Ultimate" module will automatically install it during the migration process and automatically fill in the \_COOKIE\_KEY\_ on the target store.

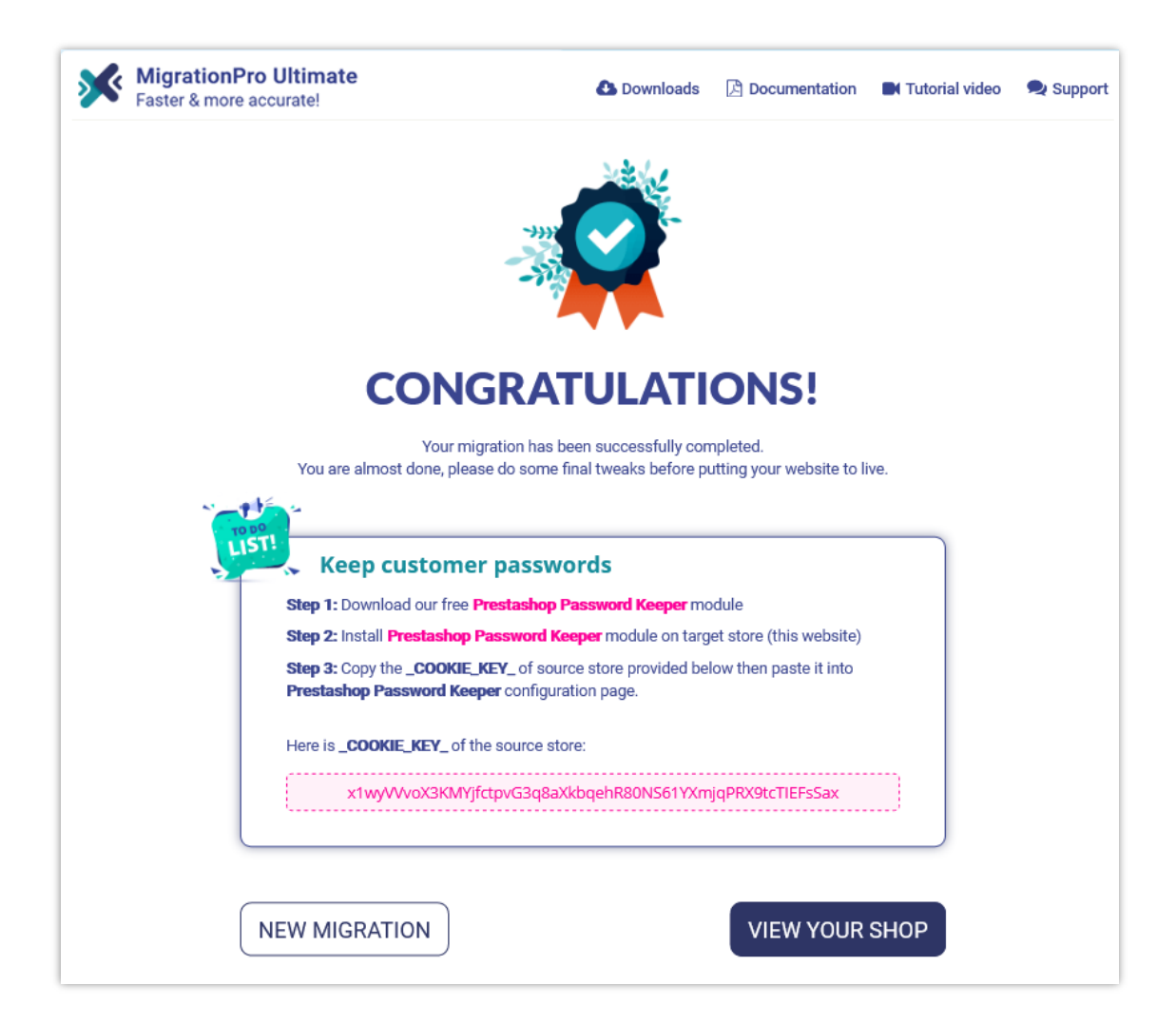

Open the "PrestaShop Password Keeper" module's configuration page to see the \_COOKIE\_KEY\_.

| Setting                                                                                                    |                                                                                                    |  |  |  |  |  |
|----------------------------------------------------------------------------------------------------|----------------------------------------------------------------------------------------------------|--|--|--|--|--|
| x1wyWvoX3KMYjfctpvG3q8aXkbqehR80N561YXmjqPRX9tcTIEFs5ax                                                                                                 |                                                                                                    |  |  |  |  |  |
| _COOKIE_KEY_ is provided when you finish the migration using Migration 4.0. It is also available on settings file (settings.inc.php) of source website. |                                                                                                    |  |  |  |  |  |
|                                                                                                    |                                                                                                    |  |  |  |  |  |
|                                                                                                    |                                                                                                    |  |  |  |  |  |
|                                                                                                    | x1wyWvoX3KMYffctpvG3q8aXkbqehR80N561YXmjqPRX9tcTIEFsSax<br>_COOKIE_KEY_ is provided when you finish the migration using Migration 4.0. It is also available on settings file (settings_inc.php) of source website. |  |  |  |  |  |

# 4.2. Manually migrate images, attachments and files

By default, **MigrationPro Ultimate** will **automatically migrate all images**, **attachments**, **and files** from the source store to the target store. We recommend you select this automatic migration feature for your images, attachments, and files if your source store has small to medium data sizes.

Otherwise, if you select to migrate images/files on the previous step manually, you will find the list of folders that need to be copied to the target store manually. You can use **FTP software** or **cPanel** to upload the images/files to the target store.

|    | Please copy your attachments and files from the source store folders and upload them to the respective folders on target store to complete your migration process. |
|----|----------------------------------------------------------------------------------------------------|
| At | ttachment files                                                                                                    |
|    | Source website: C:\Program Files\Ampps\www\demo_shop/download/                                                                                                    |
|    | Target website: C:\Program Files\Ampps\www\test_site/download/                                                                                                    |
| С  | ustomization files                                                                                                    |
|    | Source website: C:\Program Files\Ampps\www\demo_shop/upload/                                                                                                    |
|    | Target website: C:\Program Files\Ampps\www\test_site/upload/                                                                                                    |

# Upload images Please copy images from the source store folders and upload them to respective folders on the target store to complete your migration process. Product images Source website: C:\Program Files\Ampps\www\demo\_shop/img/p/ Target website: C:\Program Files\Ampps\www\test\_site/img/p/ Product category images Source website: C:\Program Files\Ampps\www\demo\_shop/img/c/ Target website: C:\Program Files\Ampps\www\test\_site/img/c/ Manufacturer (Brand) images Source website: C:\Program Files\Ampps\www\demo\_shop/img/m/ Target website: C:\Program Files\Ampps\www\test\_site/img/m/ Carrier images Source website: C:\Program Files\Ampps\www\demo\_shop/img/s/ Target website: C:\Program Files\Ampps\www\test\_site/img/s/ Blog gallery images Source website: C:\Program Files\Ampps\www\demo\_shop/img/ybc\_blog /gallery/

Target website: C:\Program Files\Ampps\www\test\_site /img/ybc\_blog/gallery/

# IV. THANK YOU

Thank you again for purchasing our product and going through this documentation. We hope this document is helpful and efficient in the installation and usage of **MigrationPro Ultimate** module. If you do have any questions for which the answer is not available in this document, please feel free to contact us.